## **RSS feeds in Dashboards**

Follow the step-by-step instructions under the 'Need help?' button for "Create a Dashboard"

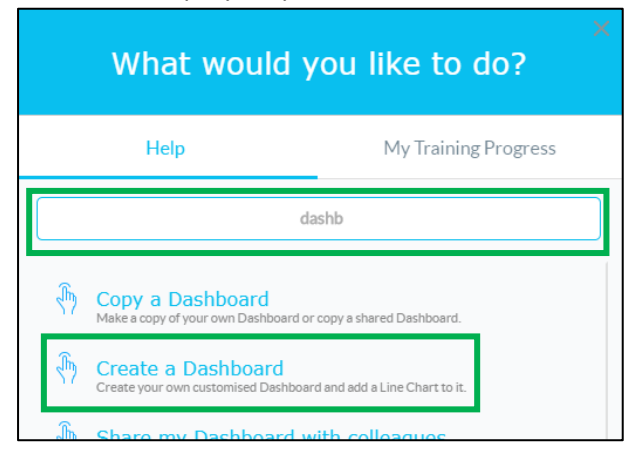

Select the 'Information Panel' widget, click and drag it to a space on your Dashboard:

| Mintec     | ADD DASHBOARD      | Back to My Dashboards     Save                                                                       |  |
|------------|--------------------|----------------------------------------------------------------------------------------------------|--|
| Q          | New Dashboard Name |                                                                                                    |  |
| 000        |                    |                                                                                                    |  |
| $\bigcirc$ |                    |                                                                                                    |  |
| 负          |                    |                                                                                                    |  |
|            | BAR CHART          |                                                                                                    |  |
|            |                    |                                                                                                    |  |
|            | SPARKLINE          |                                                                                                    |  |
|            |                    | he Information Panel Widget allows you to display news articles<br>orm other websites via RSS feeds. |  |

Under the 'User-defined' option you can paste in a url for a feed from any source external to Mintec.

| CREATE A WIDGET          | Add User-defined Feed |               |
|--------------------------|-----------------------|---------------|
| Search Feed type         | Feed Title            | Feed URL      |
| User-defined             | Feed Title            | Enter the URL |
| Mintec Standard RSS Feed | + Add Feed            |               |

## Searching for an RSS feed on a site you visit regularly

Go to your usual website e.g. http://www.fruitnet.com/fpj

Either search for an "RSS feed"

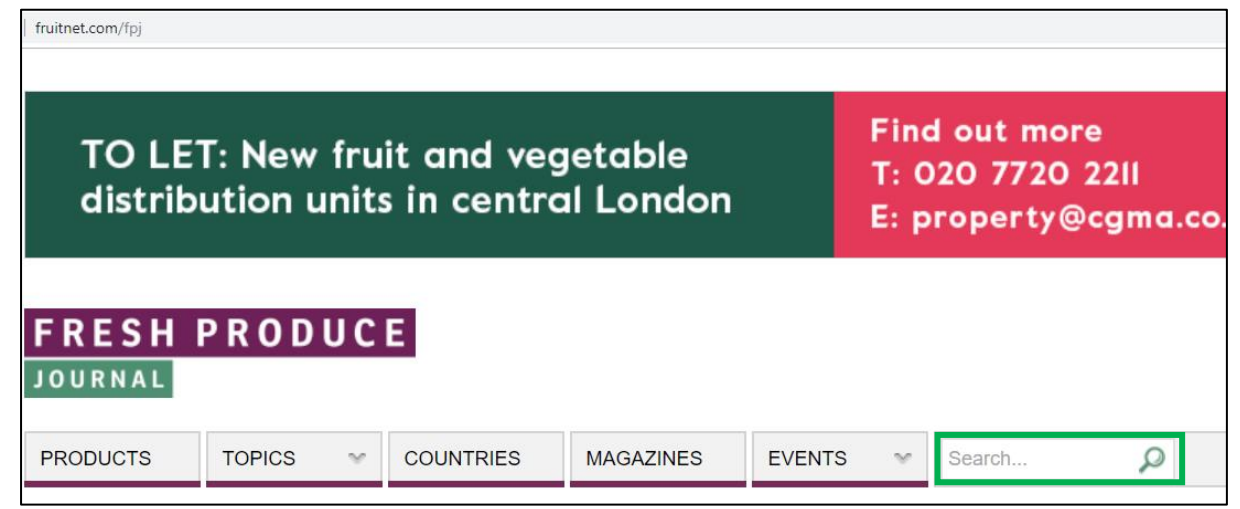

Or search for the RSS icon:

| fruitnet.com/fpj                                                                                                    |                                                                       |                                                        |                                                                                               |
|----------------------------------------------------------------------------------------------------|-----------------------------------------------------------------------|--------------------------------------------------------|-----------------------------------------------------------------------------------------------|
| ADVERTORIAL                                                                                                    |                                                                       | UPCOMING EVEN                                          | ITS                                                                                           |
| Latest Articles                                                                                                    | RSS                                                                   | October to Nov                                         | vember 2019 More events                                                                       |
|                                                                                                    | Finding a responsible solution to<br>food surplus<br>13 February 2019 | n                                                      | FPJ Live<br>7-8 October 2019, Ricoh Arena, Coventry                                           |
| <i>(</i> <b>NFU</b>                                                                                                    | Job of the Week: Horticulture<br>adviser at NFU<br>29 October 2018    | FRUITNET<br>FORUM<br>SOUTH-EAST EUROPE                 | Fruitnet Forum South-East Europe<br>6-7 November 2019, Belgrade, Serbia                       |
|                                                                                                    | Job of the Week: Senior technical<br>manager<br>14 February 2017      | POTATO<br>INDUSTRY<br>EVENT<br>NORMERIZEJ<br>HARROGATE | British Potato<br>20-21 November 2019, Yorkshire Event<br>Centre, Great Yorkshire Showground, |
|                                                                                                    | FRUITNET<br>FORUM<br>SOUTH-EAST EUROPE                                | 6-7 NOVEM<br>2019<br>Belgrade                          | BER<br>REGISTER<br>NOW                                                                        |
| BREXIT                                                                                                    |                                                                       | RETAIL & DISTRIE                                       | BUTION                                                                                        |
| Latest Articles                                                                                                    | RSS                                                                   | Latest Articles                                        | RSS                                                                                           |
| No. of Concession, Name of Concession, Name of | Sainsbury's suppliers 'must cover<br>no-deal tariffs'                 | 25                                                     | Dave Lewis to step down as Tesco<br>boss                                                      |

You can click on the feed once you've found it and you will see a page of code – that's the code for the feed to go from that website to a 'container' such as the Information Panel.

Don't worry about the code - it looks very complicated!

Copy the url

| <ul> <li>Mintec Analytics X () www.fruitnet.com/lpj/rss</li> </ul>                                                                                                    | Popich x +                                                                                                    | - σ x                                                                                                    |
|----------------------------------------------------------------------------------------------------|----------------------------------------------------------------------------------------------------|----------------------------------------------------------------------------------------------------|
| ← → C (  Not secure   fruitnet.com/lpj/rss/topic/brex                                                                                                    |                                                                                                    | ् ( c c) 👔 :                                                                                                    |
| () - 2 - 2 - 2 - 2 - 2 - 2 - 2 - 2 - 2 -                                                                                                    | Emoji Win+Period                                                                                                    |                                                                                                    |
| <pre><rss http:="" pre="" s<="" version="2.0" xmlns:atom="http://&lt;/pre&gt;&lt;/th&gt;&lt;td&gt;Undo Ctri+Z&lt;/td&gt;&lt;td&gt;&lt;/td&gt;&lt;/tr&gt;&lt;tr&gt;&lt;th&gt;&lt;pre&gt;&lt;channel xmlns:media="></rss></pre>                                                                                                    | Cut Ctrl+X                                                                                                    |                                                                                                    |
| <title>Fresh Produce :</title>                                                                                                    | Copy Ctrl+C                                                                                                    |                                                                                                    |
| <description>Keep up 1</description>                                                                                                    | Paste Ctrl+V                                                                                                    | test articles at Fresh Produce Journal                                                                                                    |
| <language>en-gb<td>Paste and search for "</td><td></td></language>                                                                                                    | Paste and search for "                                                                                                    |                                                                                                    |
| <copyright>Copyright 2</copyright>                                                                                                    | Delete                                                                                                    | nal. All rights reserved                                                                                                    |
| <ttl>20</ttl>                                                                                                    | Select all Chri+A                                                                                                    |                                                                                                    |
| <pre><iink>https://www.tru: <atom:link.hesf="http: pre="" www.tru:<=""></atom:link.hesf="http:></iink></pre>                                                                                                    | and the second second se | i/nee/tonic/bravit" nol-"colf" tuno-"annlication/nee/uml">//stom·link                                                                                                    |
| (item)                                                                                                    | Edit search engines                                                                                                    | JASS copic/breate rei= self cype= application/rssymi //acom.link/                                                                                                    |
| <pre>citem&gt;<br/>citem&gt;<br/>citem&gt;<br/>citele&gt;([DATA[Brexit income fear for growers]]&gt;<br/>clink&gt;http://www.fruitet.com/fpj/article/178529/brexit-income-fear-for-growers<br/>cdscription&gt;&lt;([DATA[A recent report by AHDB paints an alarming picture of diminished farm incomes post-Brexit]]&gt;<br/>cmedia:content un="http://upload.evocdn.co.uk/fruitnet/uploads/asset_image/2_20171_e.jpg" medium="image"&gt;<br/>cmedia:content<br/>cuedia:citle&gt;&lt;([CDATA[Brexit income fear for growers]]&gt;<br/>c/media:citle&gt;&lt;([CDATA[Brexit income fear for growers]]&gt;<br/>c/media:citle&gt;<!--[CDATA[Brexit income fear for growers]]--><br/>c/media:citle&gt;<br/>citle&gt;&lt;(/item&gt;<br/>citle&gt;&lt;([CDATA[Cartoon: Don't put all your veg in one basket]]&gt;<br/>citle&gt;<br/>citle&gt;</pre> |                                                                                                    | <pre>for growers[]&gt; tricle/178529/brexit-income-fear-for-growers tricle/178529/brexit-income-fear-for-growers tricle/178529/brexit-income-fear-for-growers title/178529/brexit-income-fear-for-growers title/178529/brexit-income-fear-for-growers description&gt; vocdn.co.uk/fruitnet/uploads/asset_image/2_20171_e.jpg" medium="image"&gt; tincome fear for growers]]&gt; #0100 all your veg in one basket]]&gt; tricle/173206/cartoon-when-brexit-brings-you-eggs oncerns hampering expansion plans, British growers are turning to diversification to grow their businesses]]&gt; vocdn.co.uk/fruitnet/uploads/asset_image/2_1209090_e.jpg" medium="image"&gt; +0100</pre> tricle/173206/cartoon-when-brexit-brings-you-eggs oncerns hampering expansion plans, British growers are turning to diversification to grow their businesses]]> vocdn.co.uk/fruitnet/uploads/asset_image/2_1209090_e.jpg" medium="image"> +0100 tricle/177515/jersey-fears-no-deal-fresh-produce-shortages/link> tricle/177515/jersey-fears-no-deal-fresh-produce-shortages tricle/177515/jersey-fears-no-deal-fresh-produce-shortages tricle/177515/jersey-fears-no-deal-fresh-produce-shortages tricle/177515/jersey-fears-no-deal-fresh-produce-shortages tricle/177515/jersey-fears-no-deal-fresh-produce-shortages tricle/177515/jersey-fears-no-deal-fresh-produce-shortages tricle/177515/jersey-fears-no-deal-fresh-produce-shortages tricle/177515/jersey-fears-no-deal-fresh-produce-shortages tricle/177515/jersey-fears-no-deal-fresh-produce-shortages tricle/177515/jersey-fears-no-deal-fresh-produce-shortages/jeid> dx Co-op "actively considering" tockpiling to guard against disruption to imports from UK]] image/2_120154  +0000 |

Back to Mintec Analytics – paste the url in to the 'Feed URL' field, give the feed a title in the 'Feed Title' field, and click on the 'Add Feed' button

| CREATE A WIDGET (X)      | Add User-defined Feed                                    |  |  |
|--------------------------|----------------------------------------------------------|--|--|
| Search Feed type         | Feed Title Feed URL                                      |  |  |
| User-defined             | Brexit news http://www.fruitnet.com/fpj/rss/topic/brexit |  |  |
| Mintec Standard RSS Feed | + Add Feed                                               |  |  |

Complete the Widget Properties (give the Info Panel Title and choose the size, then click 'Ok' to save.

You will see the articles from the RSS feed you've added in the Information Panel and each item is clickable, so you can click and a new tab will open allowing you to read the article in full.